Руководство пользователя Администратора Участника WEB-кабинет депозитарно-клиринговых услуг

Москва, 2018

#### Аннотация

Настоящее Руководство пользователя WEB-кабинета депозитарно-клиринговых услуг (далее по тексту – WEB-кабинет ДКУ) описывает возможности клиентского рабочего места приложения WEB-кабинет ДКУ для пользователя с ролью Администратор Участника.

Настоящее Руководство пользователя WEB-кабинета ДКУ предназначено для Участников СЭД НРД, которые получают отчеты, уведомления и другие документы, сообщения. Участники СЭД НРД и Участники ЭДО НРД далее по тексту настоящего Руководства пользователя WEB-кабинета ДКУ именуются «Участники», а в отдельности «Участник».

По вопросам установки, настройки и решения проблем в ходе эксплуатации приложения WEB-кабинет ДКУ, таких как:

- проблемы и сбои в передаче, получении электронных документов по каналам информационного взаимодействия СЭД НРД,
- выдача электронных документов из архива по запросам Участников,
- криптографическая обработка электронных документов,

следует обращаться в службу технической поддержки НРД по e-mail: soed@nsd.ru или по телефону+7(495) 956 0934.

По остальным вопросам необходимо обращаться к Вашему персональному менеджеру.

# Содержание

| Co   | держани  | ие                                                                     | 3 |
|------|----------|------------------------------------------------------------------------|---|
| 1    | Введени  | ие                                                                     | 4 |
|      | 1.1      | Назначение документа                                                   | 4 |
|      | 1.2      | Термины и сокращения                                                   | 4 |
| 2    | Общие    | сведения о приложении WEB-кабинет ДКУ                                  | 7 |
| 2.1  | Назначе  | ение приложения WEB-кабинет ДКУ                                        | 7 |
| 2.2  | Подклю   | очение к WEB-кабинету ДКУ                                              | 7 |
| 3    | Обзор с  | сновных интерфейсов приложения                                         | 8 |
| 3.1  | Раздел « | «Документы»                                                            | 8 |
| 3.2  | Особен   | ности взаимосвязи полномочий и ролей при заведении пользователей 1     | 0 |
| 4    | Общее    | описание процедуры администрирования 1                                 | 0 |
| 4.1  | Настроі  | йки организации 1                                                      | 0 |
| 4.1  | .1       | Формирование исходящего номера поручения 1                             | 1 |
| 4.1  | .2       | Настройка «честный» принцип четырех глаз1                              | 1 |
| 4.1  | .3       | Упрощенная обработка поручения 1                                       | 2 |
| 4.1  | .4       | Настройка состояния поручений после загрузки 1                         | 2 |
| 4.1  | .5       | Отображение статуса прочтения отчета1                                  | 2 |
| 4.2  | Создани  | ие учетной записи пользователя – полномочие Администратора Участника 1 | 3 |
| 4.3  | Добавло  | ение нового документа «Документ на обеспечение доступа» 1              | 4 |
| 4.4, | Добавло  | ение нового пользователя к новому документу 1                          | 6 |
| 4.5, | Добавло  | ение нового пользователя к существующему документу 1                   | 9 |
| 5,   | Дополн   | ительные ограничения пользователя 2                                    | 0 |
| 5.1  | Настроі  | йка ограничений                                                        | 2 |
| 6    | Просмо   | тр списка ролей и полномочий 2                                         | 5 |
| 7    | Просмо   | тр журнала аудита событий безопасности 2                               | 5 |
| 8    | Дополн   | ительные возможности при работе с учетной записью пользователя 2       | 6 |
| 8.1  | Редакти  | рование учетной записи существующего пользователя 2                    | 6 |
| 8.2  | Удален   | ие существующего документа 2                                           | 6 |
| 8.3  | Общие    | действия при блокировке пользователя 2                                 | 6 |
| 8.3  | .1       | Блокировка пользователя 2                                              | 8 |
| 8.3  | .2       | Разблокировка пользователя 2                                           | 8 |
| 9,   | Дополн   | ительные возможности приложения WEB-кабинет ДКУ 2                      | 9 |
| 9.1  | Справоч  | чная информация                                                        | 9 |
| 9.2  | Список   | сообщений об ошибках                                                   | 9 |
| 10   | Аварий   | ные ситуации                                                           | 1 |
| 11   | Рекомен  | ндации по освоению                                                     | 2 |

# Введение

# 1.1 Назначение документа

В настоящем Руководстве представлено описание функций приложения WEB-кабинет депозитарно-клиринговых услуг (далее по тексту – WEB-кабинет ДКУ), предназначенных для пользователей с ролью Администратор Участника. Администратором Участника является пользователь, который осуществляет работу с учетными записями пользователей в рамках организации. Администратор Участника – внешняя роль и может быть назначена только внешнему пользователю.

# 1.2 Термины и сокращения

|      |                                                                                            | Таблица 1                                                                                                    |
|------|--------------------------------------------------------------------------------------------|----------------------------------------------------------------------------------------------------|
| № пп | Наименование                                                                               | Описание                                                                                                    |
| 1.   | НРД                                                                                        | Небанковская кредитная организация акционерное общество «Национальный расчетный депозитарий» (НРД).                                                                                                    |
| 2.   | Система, WEB-кабинет депозитар-<br>но-клиринговых услуг, WEB-<br>кабинет ДКУ, WEB-кабинет. | Часть ЛРМ СЭД НРД, обеспечивающая электрон-<br>ное взаимодействие Участника и НРД при осу-<br>ществлении депозитарно-клиринговых услуг, че-<br>рез сеть Интернет общего пользования.<br>WEB-кабинет предоставляет пользователю интер-<br>активный доступ к электронному взаимодействию.<br>WEB-кабинет обеспечивает формирование элек-<br>тронных документов, установленных Правилами<br>ЭДО НРД. Является частью (каналом информаци-<br>онного взаимодействия) СЭД НРД. |
| 3.   | ЛРМ СЭД НРД                                                                                | Комплекс программно-технических средств для<br>обеспечения обмена электронными документами<br>при информационном взаимодействии НРД с<br>Участниками в СЭД НРД с использованием<br>Электронной почты, WEB-каналов, Системы БК,<br>Систем Интернет/Интранет БК. При наличии<br>СКЗИ ЛРМ СЭД НРД обеспечивает формирова-                                                                                                    |

| № пп | Наименование                  | Описание                                        |
|------|-------------------------------|-------------------------------------------------|
|      |                               | ние и проверку Электронной подписи, шифрова-    |
|      |                               | ние и расшифровки ЭД и/или ЭС, а также ведение  |
|      |                               | справочников СКПЭП.                             |
| 4.   | Недопустимые символы          | Символами, запрещенными для использования       |
|      |                               | при вводе информации в WEB-кабинете ДКУ,        |
|      |                               | являются символы: «[», «]» (квадратные скобки). |
| 5.   | Участник СЭД НРД              | Юридическое лицо, заключившее с Небанковской    |
|      |                               | кредитной организацией акционерным обще-        |
|      |                               | ством «Национальный расчетный депозитарий»      |
|      |                               | (НРД) Договор об обмене электронными доку-      |
|      |                               | ментами.                                        |
| 6.   | Организация-владелец WEB-     | Организация, подавшая заявку в НКО АО НРД о     |
|      | кабинета ДКУ                  | получении доступа к приложению WEB-кабинет      |
|      |                               | ДКУ и осуществляющая работу с ДКУ в прило-      |
|      |                               | жении WEB-кабинет ДКУ.                          |
| 7.   | Пользователь WEB-кабинета     | Участник/представитель Участника, указанный в   |
|      | ДКУ, пользователь             | Заявке на обеспечение ЭДО (Приложение 2 к       |
|      |                               | Правилам ЭДО НРД) и зарегистрированный в        |
|      |                               | WEB-кабинете ДКУ.                               |
| 8.   | Правила электронного докумен- | Приложение 1 к Договору об обмене электрон-     |
|      | тооборота (ЭДО) НРД           | ными документами, заключенным между НРД и       |
|      |                               | Участником ЭДО НРД.                             |
| 9.   | СЭД (Система электронного до- | Организационно-техническая система, представ-   |
|      | кументооборота)               | ляющая совокупность программного, информа-      |
|      |                               | ционного и аппаратного обеспечения Организа-    |
|      |                               | тора СЭД, Организаторов подсистем СЭД и         |
|      |                               | Участников, реализующая электронный докумен-    |
|      |                               | тооборот.                                       |
| 10.  | СЭД НРД (Система электронно-  | Организационно-техническая подсистема СЭД,      |
|      | го документооборота НРД)      | представляющая собой совокупность программ-     |
|      |                               | ного, информационного и аппаратного обеспече-   |
|      |                               | ния НРД и Участников, реализующая электрон-     |

| № пп | Наименование | Описание                                                   |
|------|--------------|------------------------------------------------------------|
|      |              | ный документооборот.                                       |
| 11.  | ЭД           | Электронный документ, XML-сообщение форма-<br>та ISO 20022 |

Остальные термины и определения должны пониматься в соответствии с Правилами ЭДО НРД и действующим законодательством РФ.

# 2 Общие сведения о приложении WEB-кабинет ДКУ

# 2.1 Назначение приложения WEB-кабинет ДКУ

Приложение WEB-кабинет ДКУ предназначено для взаимодействия клиентов и НРД в рамках депозитарно-клиринговых услуг.

WEB-кабинет ДКУ обеспечивает:

- возможность взаимодействия между депонентами, участниками клиринга и НРД в части депозитарно-клиринговых услуг путем обмена электронными документами;
- возможность формирования электронных документов в соответствии со спецификацией сообщений ЭДО НРД, без необходимости изучения механизмов заполнения элементов данных сообщений, с применением единообразных интерфейсов, интуитивно понятных пользователю.

# 2.2 Подключение к WEB-кабинету ДКУ

Подробный порядок действий пользователя при подключении к WEB-кабинету ДКУ установлен в «Инструкции по подключению к WEB-кабинету ДКУ», опубликованной на официальном сайте НРД по адресу:

https://www.nsd.ru/ru/workflow/system/programs/

После выполнения процедуры подключения следует действовать в соответствии с настоящим Руководством.

### 3 Обзор основных интерфейсов приложения

Для навигации по разделам WEB-кабинета предусмотрено основное меню приложения

#### (Рисунок 1).

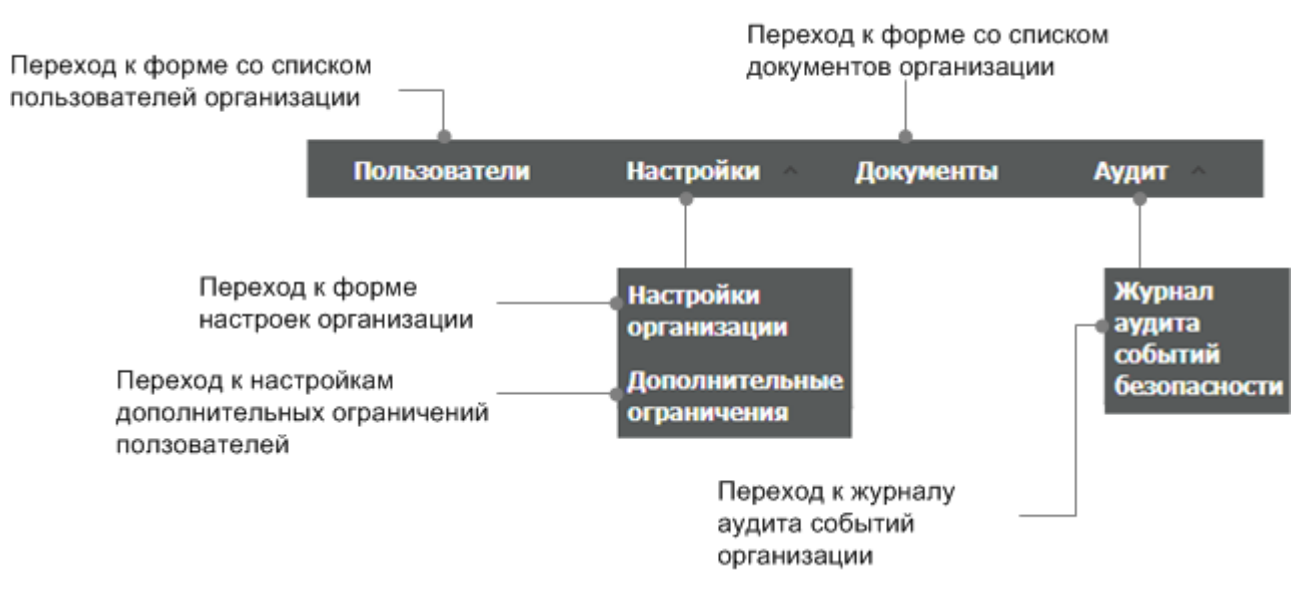

Рисунок 1. Меню

# 3.1 Раздел «Документы»

Раздел «Документы» (Рисунок 2) предназначен для управления пользователями и документами: создание, просмотр, редактирование, удаление документа и добавление пользователей к документу.

|                     | - Dource                                    |                                                     |                             |                                                               |                                |                                             |                                                        |                    |                                |
|---------------------|---------------------------------------------|-----------------------------------------------------|-----------------------------|---------------------------------------------------------------|--------------------------------|---------------------------------------------|--------------------------------------------------------|--------------------|--------------------------------|
| Войстана            | -                                           |                                                     |                             |                                                               |                                |                                             |                                                        |                    |                                |
| Recovery .          | Bnageneu                                    | веб-кабинета:                                       |                             |                                                               |                                | Регистрационный номер:                      |                                                        |                    |                                |
| Reference           |                                             | ип документа:                                       |                             |                                                               | *                              | Организация:                                |                                                        |                    |                                |
| Дообрить            |                                             | Дата ввода:                                         |                             |                                                               |                                | Дата отзыва:                                |                                                        |                    |                                |
| Vanore              | Bri                                         | ITART B CKDV C:                                     |                             |                                                               |                                | Лействует по:                               |                                                        | 6                  |                                |
| ganvis<br>Cranyci / |                                             | Cramer Ballerman                                    | A                           |                                                               |                                |                                             |                                                        |                    |                                |
| Сообщения           |                                             | статус. Деяствующи                                  | и<br>-                      |                                                               |                                |                                             |                                                        |                    |                                |
|                     |                                             |                                                     |                             |                                                               |                                |                                             |                                                        |                    | Применить Сбросить             |
|                     | Список документов                           |                                                     |                             |                                                               |                                |                                             |                                                        |                    |                                |
|                     | Владелец веб-кабинета<br>\$                 | Тип документа 🗕                                     | Регистрационный номер<br>\$ | Организация 🗘                                                 | Дата ввода ᅌ                   | Вступает в силу с 🗘                         | Действует по 🗘                                         | Дата отзыва 🗘      | Статус 🗢                       |
|                     | МС0089500000, Общест                        | Документ на обеспечен                               | 321123                      | МС0089500000, Общест                                          | 06.08.2018                     | 01.08.2018                                  | 31.08.2018                                             |                    | Действующий                    |
|                     | МС0089500000, Общест                        | Документ на обеспечен                               |                             | МС0089500000, Общест                                          | 14.06.2018                     |                                             |                                                        |                    | Действующий                    |
|                     | NDC00000000, Небанк                         | Заявка на обеспечение                               |                             | мсоов9500000, Общест                                          | 13.06.2018                     |                                             |                                                        |                    | Действующий                    |
|                     |                                             |                                                     |                             |                                                               |                                |                                             |                                                        |                    |                                |
|                     |                                             |                                                     |                             | (1 of 1)                                                      | (a. a. ). (a.                  | μι <b>10 γ</b>                              |                                                        |                    |                                |
|                     | Пользователи                                |                                                     |                             | (1 of 1)                                                      | (* (* <b>1</b> (*              | 97 <b>10 Y</b>                              |                                                        |                    |                                |
|                     | Пользователи<br>Пользователь (логин)        | ФИО (из камменования<br>сертификата)                | снилс                       | (1 of 1)<br>Мобильный номер                                   | email                          | ит 10 т<br>Использовать<br>сертификат 0     | Тип внешнего<br>пользователя ©                         | Статус             | Список ролей Ф                 |
|                     | Пользователи<br>Пользователь (логин)<br>111 | ФЮ (ко ноименование<br>сертификата)<br>В. А. Лексой | Снилс                       | (1 of 1)<br>Мобильный номер<br>+7-123- <sup>сел, са,</sup> 23 | email<br>maz@yakuta.ekektra.nu | ит 10 ж<br>Колольовать<br>окрификат 0<br>Да | Тип висшиего<br>пользователа Ф<br>Представлень Участии | Статус<br>Активный | Список ролей ©<br>Операноснист |

Рисунок 2. Раздел «Документы»

Раздел состоит из трех блоков:

• Блок «Поиск» предназначен для указания параметров поиска по разделу;

- Блок «Список документов» предназначен для работы с документами, определяющими полномочия пользователей в рамках приложения WEB-кабинет ДКУ, и для заведения новых пользователей;
- Блок «Пользователи» предназначен для просмотра списка пользователей, привязанных к документу.

**Внимание!** Если Администратор Участника удалит все документы, к которым привязан пользователь, то данному пользователю присваивается статус «Удален». Чтобы активировать учетную запись пользователя, необходимо привязать данного пользователя к действующему документу. После этого Администратору Участника будет доступна функция разблокировки учетной записи (см. п. 8.3.2). При этом, разблокированному пользователю необходимо сменить пароль для последующего входа в WEB-кабинет ДКУ.

#### 3.2 Особенности взаимосвязи полномочий и ролей при заведении пользователей

Полномочие – это право пользователя на доступ к данным или на выполнение действия в WEB-кабинете ДКУ. Одно полномочие может быть доступно нескольким ролям пользователей.

Одному пользователю может быть назначено несколько ролей пользователя, при этом доступ к полномочиям WEB-кабинета ДКУ определяется по правилу: действие разрешено, если оно доступно хотя бы одной из ролей, назначенных пользователю.

#### 4 Общее описание процедуры администрирования

Вне зависимости от роли пользователя, работающего от имени организации-владельца WEB-кабинета ДКУ, для работы в приложении данный пользователь должен создать учетную запись на сайте <u>passport.moex.com.</u>

Для создания в WEB-кабинете ДКУ учетной записи пользователя с ролью Администратор Участника, организации-владельцу WEB-кабинета ДКУ необходимо направить в НРД от имени Участника ЭДО специальную заявку на подключение к WEB-кабинету ДКУ.

Учетные записи пользователей с ролью Администраторов Участника заводятся в приложении WEB-кабинет ДКУ администраторами НРД на основании Заявки на обеспечение ЭДО. Детальное описание данной заявки представлено в документе «<u>Правила электронного</u> документооборота НРД».

Последующее заведение пользователей организации-владельца WEB-кабинета ДКУ (пользователей, непосредственно работающих в WEB-кабинете ДКУ) осуществляется пользователем с ролью Администратор Участника.

#### 4.1 Настройки организации

Экранная форма «Настройки организации» доступна в меню «Настройки» в пункте «Настройки организации» и предназначена для просмотра и изменения настроек WEB-кабинета ДКУ для текущей организации (Рисунок 3).

| остояние документа после импорта *                                                                                        | Применять "4-eyes-principal (4 глаза)"               |
|----------------------------------------------------------------------------------------------------|------------------------------------------------------|
| Іерновик 🗙 🕶                                                                                                    |                                                      |
| Іризнак прочтения отчета <b>*</b>                                                                                         | 🗌 Разрешить упрощенную обработку поручения           |
|                                                                                                    |                                                      |
| Io пользователю 🗙 🐱                                                                                                    |                                                      |
| ю пользователю × •<br>Нумератор исходящих номеров поручений                                                               |                                                      |
| ю пользователю × •<br>Нумератор исходящих номеров поручений<br>Префикс                                                    | Суффикс                                              |
| ю пользователю × •<br>Нумератор исходящих номеров поручений<br>Префикс<br>Введите префикс                                 | Суффикс<br>Введите суффикс                           |
| Io пользователю × •<br>Нумератор исходящих номеров поручений<br>Префикс<br>Введите префикс<br>Текущее значение счетчика * | Суффикс<br>Введите суффикс<br>Периодичность <b>*</b> |

Рисунок 3. Экранная форма "Настройки организации"

#### 4.1.1 Формирование исходящего номера поручения

Исходящий номер присваивается при создании поручения «вручную» или при импорте. Номера поручений имеют в WEB-кабинете числовой формат, начинаются со значения, указанного в поле «Текущее значение счетчика», с последующим изменением в сторону увеличения, по истечении заданного периода счетчик обнуляется.

Формирование номера можно настроить в «Нумераторе исходящих номеров поручений» с помощью настроек:

- Префикс (буквы от А до Z),
- Суффикс (буквы от А до Z),
- Текущее значение счетчика (число целое <= 1),
- Периодичность (День, Месяц, Год, Квартал).

«Текущее значение счетчика» обнуляется с периодичностью, заданной в настройке «Периодичность».

#### 4.1.2 Настройка «честный» принцип четырех глаз

При работе с поручениями предусмотрена возможность установить запрет отправки поручения пользователем, внесшим последние изменения в поручение. Запрет устанавливается настройкой «4-eyes-principle (4 глаза)» (Рисунок 4).

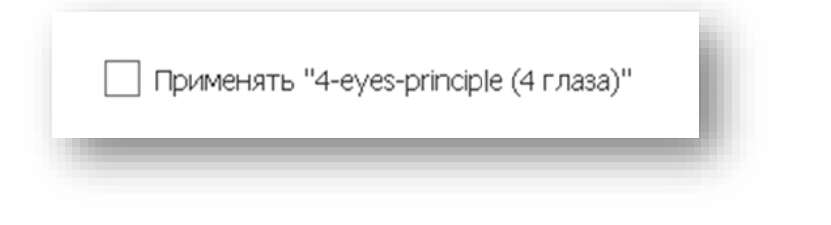

Рисунок 4. Настройка принципа четырех глаз

#### 4.1.3 Упрощенная обработка поручения

Упрощенная обработка поручения подразумевает возможность отправки поручения в НРД без предварительного сохранения и отправки на подпись. Эта возможность устанавливается настройкой «Разрешить упрощенную обработку поручения» (Рисунок 5). Настройка распространяется только на пользователей, которым одновременно назначены роли «Операционист» и «Контролер».

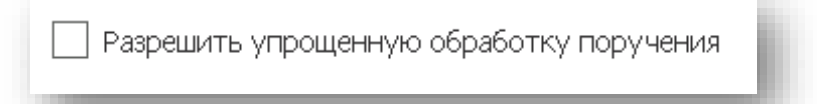

Рисунок 5. Настройка упрощенной обработки поручения

#### 4.1.4 Настройка состояния поручений после загрузки

При импорте поручений можно установить состояние, в котором поручения будут сохранены в WEB-кабинете. Статус устанавливается настройкой «Состояние документа после импорта» (Рисунок 6).

| Состояние документа после импорта * |   |  |  |  |  |  |
|-------------------------------------|---|--|--|--|--|--|
| Черновик 🗙 🕶                        | l |  |  |  |  |  |
|                                     | ł |  |  |  |  |  |

Рисунок 6. Настройка состояния поручения после импорта

#### 4.1.5 Отображение статуса прочтения отчета

Отображение статуса прочтения отчета (прочитанный/непрочитанный) в разделе «Отчеты» WEB-кабинета может быть двух видов:

- по пользователю статус прочтения меняется только для одного пользователя, прочитавшего отчет.
- по организации статус меняется для всех при прочтении отчета одним из пользователей.

Каждый из видов отображения устанавливается настройкой «Признак прочтения отчета» (Рисунок 7).

| признактрочтен  | ия отчета ** |   |
|-----------------|--------------|---|
| По пользователю | × •          |   |
|                 |              | _ |

Рисунок 7. Настройка признака прочтения отчета

#### 4.2 Создание учетной записи пользователя – полномочие Администратора Участника

Пользователи организации-владельца WEB-кабинета ДКУ создаются Администратором Участника на основании документа, описывающего полномочия пользователя осуществлять определенные действия от имени данной организации. На основании полномочий, описанных в данном документе, Администратор Участника назначает пользователю определенную роль в рамках организации.

Для создания учетной записи нового пользователя Администратору Участника необходимо выполнить следующие действия в приложении WEB-кабинет ДКУ:

- При необходимости либо создать учетную запись нового пользователя на сайте passport.moex.com, либо получить от заводимого пользователя логин (e-mail), заранее созданной учетной записи (в случае, если пользователь самостоятельно завел учетную запись на сайте passport.moex.com),
- Добавить документ, регламентирующий полномочия пользователя «Документ на обеспечении доступа» (подробное описание действий, необходимых для заведения данного документа, описано в пункте 4.3),
- 3) Добавить к заведенному документу пользователя, используя логин (e-mail) учетной записи, созданной на сайте passport.moex.com.

После выполнения данных действий Администратором Участника новый пользователь сможет использовать учетную запись, созданную в приложении WEB-кабинет ДКУ, для работы в кабинете.

Администратор Участника также может выполнять в рамках организации-владельца WEB-кабинета ДКУ следующие задачи:

- 1) Изменять/удалять документы, регламентирующие полномочия пользователей;
- 2) Изменять/удалять пользователей в рамках организации-владельца WEBкабинета ДКУ;
- Блокировать/разблокировать учетные записи пользователей в рамках организации-владельца WEB-кабинета ДКУ;
- 4) Просматривать журнал аудита событий безопасности.

## 4.3 Добавление нового документа «Документ на обеспечение доступа»

Для добавления нового документа типа «Документ на обеспечение доступа» Администратору Участника необходимо выполнить следующие действия:

- 1) Перейти в раздел главного меню «Документы» (Рисунок 2),
- 2) Перейти в блок «Список документов» (Рисунок 2),
- 3) Выбрать действие «Добавить» (Рисунок 8).

| Информация | - |
|------------|---|
| Действия   | - |
| Просмотр   |   |
| Добавить   |   |
| Изменить   |   |
| Удалить    |   |
|            |   |
| Сообщения  | - |

Рисунок 8. Действие «Добавить» на панели «Действия»

На экране откроется форма «Добавление нового документа» (Рисунок 9) с блоками:

- Реквизиты документа;
- Пользователи.

| гь Удалить             |
|------------------------|
| ат Тип вне<br>пользова |
|                        |
| (7                     |

#### Рисунок 9. Форма «Добавление нового документа»

В блоке с реквизитами документа необходимо заполнить следующие параметры:

- Регистрационный номер документа;
- Организацию, для которой добавляется документ;
- «Вступает в силу с» выбрать из календаря дату вступления в силу документа;
- «Действует по» при необходимости заполнить дату окончания действия добав-

ляемого документа, выбрав ее из календаря;

• Статус – значение «Действующий» (проставлено по умолчанию).

После ввода реквизитов документа нужно добавить пользователя одним из описанных ниже способов:

- Добавлением к новому документу (см. пункт 4.3)
- Добавлением к уже существующему документу (см. пункт 4.5)

После добавления пользователя, необходимо выбрать действие «Применить» на панели «Действия» (Рисунок 10).

| Информация | - |
|------------|---|
| Лействия   | - |
| Применить  |   |
|            |   |
| Officia    |   |
| Сообщения  | - |

Рисунок 10. Действие "Применить" на панели "Действия"

После выполнения действия пользователь автоматически вернется на обновленную форму «Документы» в которой в блоке «Список документов» появится добавленный документ (Рисунок 11).

| Корпоративные действия Пользователи | Уведомления         | Настройки каб    | бинета Док            | ументы                         |                                            |                            |            |            |            |              |             |
|-------------------------------------|---------------------|------------------|-----------------------|--------------------------------|--------------------------------------------|----------------------------|------------|------------|------------|--------------|-------------|
| Web-кабинет > Документы             |                     |                  |                       |                                |                                            |                            |            |            |            |              |             |
|                                     |                     |                  |                       |                                |                                            |                            |            |            |            |              |             |
| Информация                          | Документы           |                  |                       |                                |                                            |                            |            |            |            |              |             |
|                                     | ✓ Поиск             |                  |                       |                                |                                            |                            |            |            |            |              |             |
| 🛱 Doŭernus                          |                     |                  |                       |                                |                                            |                            |            |            |            |              |             |
| Перествия                           | Владелец веб-кабине | та               |                       |                                |                                            |                            |            |            |            |              |             |
| Дооавить                            | Организац           | ия               |                       |                                |                                            |                            |            |            |            |              |             |
| Улалить                             | Стад                | ия Действующая   | •                     |                                |                                            |                            |            |            |            |              |             |
|                                     |                     |                  |                       |                                |                                            |                            |            |            |            | Применить    | Сбросить    |
| <b>B</b> Co 6                       |                     |                  |                       |                                |                                            |                            |            |            |            | riprirentiti | copocino    |
| Сооощения                           | Список документе    | ов               |                       |                                |                                            |                            |            |            |            |              |             |
|                                     | Владелец веб-       | Тип документа    | Регистрационный номер |                                | Организация                                |                            | Дата ввода | Вступает в | Действует  | Дата         | Стадия      |
|                                     | "ИНГ БАНК (ЕВРАЗ    |                  |                       | ИНГ БАНК (Е                    | ВРАЗИЯ) ЗАО" (ЗАКРЫ                        | ТОЕ АКЦИО                  | 12.08.2015 | 13.08.2015 | 31.08.2015 |              | Действующая |
|                                     | "ИНГ БАНК (ЕВРАЗ    |                  |                       | "ИНГ БАНК (Е                   | ВРАЗИЯ) ЗАО" (ЗАКРЫ                        | ТОЕ АКЦИО                  | 01.07.2015 | 30.06.2015 |            |              | Действующая |
|                                     | Небанковская кре    |                  |                       | "ИНГ БАНК (Е                   | ВРАЗИЯ) ЗАО" (ЗАКРЫ                        | ТОЕ АКЦИО                  | 01.07.2015 |            |            |              | Действующая |
|                                     | "UHI BAHK (EBPA3    |                  |                       | "ИНГ БАНК (EI<br>"ИНГ БАНК (EI | ВРАЗИЯ) ЗАО" (ЗАКРЫ<br>ВРАЗИЯ) ЗАО" (ЗАКРЫ | ПОЕ АКЦИО                  | 29.05.2015 | 04.05.2015 |            |              | Деиствующая |
|                                     | перанковская кре    |                  |                       | VINI DANK (EI                  | DFASHINI SAU (SANPD                        | пос якцио                  | 20.03.2015 |            |            |              | деиствующая |
|                                     |                     |                  |                       |                                |                                            |                            |            |            |            |              |             |
|                                     | пользователи        |                  |                       |                                |                                            |                            |            |            |            |              |             |
|                                     | Пользователь        | СНИЛС            | Мобильный ном         | iep email                      | Использовать<br>сертификат                 | Тип внешнег<br>пользовател | о<br>я     | Статус     |            | Список роле  | ей          |
|                                     | Отсутствуют данные  | для отображения. |                       |                                |                                            |                            |            |            |            |              |             |

Рисунок 11. Добавленный документ в списке на форме «Документы»

# 4.4 Добавление нового пользователя к новому документу

Для добавления пользователей к новому документу необходимо, находясь в форме «Добавление нового документа» (Рисунок 9):

1) Нажать на кнопку «Добавить» в блоке «Пользователи» (Рисунок 12), ввести логин (еmail) в окне ввода (Рисунок 13) и нажать на кнопку «ОК»;

| Нет данных для ото         | бражения          |                                           |                      |         |                               |                                |                |             |
|----------------------------|-------------------|-------------------------------------------|----------------------|---------|-------------------------------|--------------------------------|----------------|-------------|
| Пользователь<br>(логин) \$ | снилс ≎           | ФИО (из<br>наименования<br>сертификата) ≎ | Мобильный номер<br>≎ | email ≎ | Использовать<br>сертификат \$ | Тип внешнего<br>пользователя ≎ | Статус \$      | Список роле |
| Пользователи               |                   |                                           |                      |         |                               | Доб                            | авить Изменить | Удалить     |
|                            | Статус Действун   | ощий 💌                                    |                      |         |                               |                                |                |             |
| Дата                       | отзыва 14-09-20   | 18                                        | 6                    |         |                               |                                |                |             |
| Дейст                      | вует по 31-08-20  | 18                                        | 1                    |         |                               |                                |                |             |
| Вступает в                 | в силу с 01-08-20 | 18                                        | 6                    |         |                               |                                |                |             |
| Дата                       | а ввода 08-08-20  | 18                                        |                      |         |                               |                                |                |             |
| Код НРД орган              | изации МС00895    | 00000                                     |                      |         |                               |                                |                |             |
| Организ                    | зация * МС00895   | 00000, Общество с огр                     | аниченн 🔎            |         |                               |                                |                |             |
| Регистрационный            | і номер 7895123   |                                           |                      |         |                               |                                |                |             |
|                            |                   |                                           |                      |         |                               |                                |                |             |

Рисунок 12. Кнопка добавления нового пользователя в блоке «Пользователи»

| Информация | Документ                   |                    |                                        |             |          |                                                       |                                |
|------------|----------------------------|--------------------|----------------------------------------|-------------|----------|-------------------------------------------------------|--------------------------------|
| Действия   | Тип документа              | Заявка на обеспече | ние ЭДО                                | •           | вниман   | NEİ                                                   |                                |
| Применить  | Регистрационный номер      | 7895123            |                                        |             | Для сохр | ранения введенных данных<br>имо выбрать "Применить" в | менно                          |
| Отмена     | Организация *              | MC0089500000, O51  | цество с опраниченной ответст          | вен 🔎       | "Действ  | ия" на левой боковой панели                           |                                |
| Сообщения  | Код НРД организации        | MC0089500000       |                                        |             |          |                                                       |                                |
|            | Дата ввода                 | 15.01.2019         |                                        |             |          |                                                       |                                |
|            | Вступает в силу с          | 15.01.2019         |                                        |             |          |                                                       |                                |
|            | Действует по               | 15                 |                                        | ×           |          |                                                       |                                |
|            | Дата отзыва                | 31                 | (T)                                    |             |          |                                                       |                                |
|            | Статус                     | Де                 | ь (Email) User1@company.com            | тменить     |          |                                                       |                                |
|            | Пользователи               |                    |                                        |             |          |                                                       |                                |
|            | Пользователь (Email) 🗘 🛛   | анилс 🗢            | ФИО (из наименования<br>сертификата) 🗘 | Мобильный н | юмер 🗘   | Использовать сертификат<br>\$                         | Тип внешнего<br>пользователя 🗘 |
|            | Нет данных для отображения |                    |                                        |             |          |                                                       |                                |
|            | Добавить Изменить Удалить  |                    |                                        |             |          |                                                       |                                |

Рисунок 13. Окно для ввода логина нового пользователя

Если система выводит предупреждение (Рисунок 13), что пользователь отсутствует в passport.moex.com, следует либо зайти на сайт Московской биржи и зарегистрировать пользователя с нужным логином, либо проверить, не допущена ли ошибка при вводе логина.

| Информация |                           |            |                                            |                      |                      |                               |                                |           |                |
|------------|---------------------------|------------|--------------------------------------------|----------------------|----------------------|-------------------------------|--------------------------------|-----------|----------------|
|            | Регистрационный номе      | 7895123    |                                            |                      |                      |                               |                                |           |                |
| Действия   | Организация               | •          | HIND MARCHINE                              | Q                    |                      |                               |                                |           |                |
| Применить  | Код НРД организаци        | N N        | -1000 E                                    |                      |                      |                               |                                |           |                |
| Отмена     | Дата ввод                 | a 08-08-20 | 18                                         |                      |                      |                               |                                |           |                |
| Сообщения  | Вступает в силу           | 01-08-20   | 18                                         | 8                    |                      |                               |                                |           |                |
|            | Действует п               |            |                                            |                      |                      |                               |                                |           |                |
|            | Дата отзыв                | a          |                                            |                      |                      |                               |                                | ×         |                |
|            | Стату                     | Полы       | зователь (логин)                           | lewUser              |                      |                               |                                |           |                |
|            |                           | 🛛 По       | пьзователь newUser o                       | тсутствует в раззро  | rt.moex.com. Заведен | ие пользователя в V           | VEB-кабинете невозм            | ложно     |                |
|            | Пользователи              |            |                                            |                      |                      |                               | Ок Отмени                      | ть Изм    | енить Удалить  |
|            | Пользователь<br>(логин) ≎ | илс \$     | ФИО (из<br>наименования<br>сертификата) \$ | Мобильный<br>номер ≎ | email \$             | Использовать<br>сертификат \$ | Тип внешнего<br>пользователя 🗘 | Статус \$ | Список ролей 🗘 |
|            | Нет данных для отображе   | ния        |                                            |                      |                      |                               |                                |           |                |

Рисунок 14. Предупреждение об отсутствии пользователя, зарегистрированного под введенным логином на сайте Московской биржи

 Ввести следующие ниже параметры нового пользователя в блоке «Пользователи» и назначить роли в блоке «Роли пользователей» (Рисунок 15):

| Регистрационный номер | 7895123       |                       |        |                |                   |             |            |          |          |
|-----------------------|---------------|-----------------------|--------|----------------|-------------------|-------------|------------|----------|----------|
| Организация *         | MC008950000   | Общество с ограничени | ρ      |                |                   |             |            |          |          |
| Код НРД организации   | MC0089500000  |                       |        |                |                   |             |            |          |          |
| Дата ввода            | 08-08-2018    |                       |        |                |                   |             |            |          |          |
| Вступает в силу с     | 01-08-2018    |                       | ۲      |                |                   |             |            |          |          |
| Действует по          | 31-08-2018    |                       | 0      |                |                   |             |            |          |          |
| Дата отзыва           | 14-09-2018    |                       | ۲      |                |                   |             |            |          |          |
| Статус                | Действующий   | *                     |        |                |                   |             |            |          |          |
|                       |               |                       |        |                |                   |             |            |          |          |
| Пользователи          |               |                       |        |                |                   |             |            | Добавить | Отменить |
| Пользов               | атель (логин) | krivonogov1           |        |                |                   |             |            |          |          |
| MMO (un unumauranues  | constances)   |                       |        |                |                   |             |            |          |          |
| who (na hannehoaanna  | cepringinaray |                       |        |                |                   |             |            |          |          |
|                       | СНИЛС         |                       |        |                |                   |             |            |          |          |
| Моби                  | ильный номер  | +7 (123) 123-12-12    |        |                |                   |             |            |          |          |
|                       | licma         |                       |        |                |                   |             |            |          |          |
|                       | CITICITI      | dee_cognaciv          |        |                |                   |             |            |          |          |
| Использоват           | ъ сертификат  | Да 💌                  |        |                |                   |             |            |          |          |
| Тип внешнего          | пользователя  | Представитель Участни | ка, де | иствующий на о | новании доверенно | <b>•</b> NT |            |          |          |
| Роли пользователей    |               |                       |        |                |                   |             |            |          |          |
|                       | Наим          | енование Ф            |        |                |                   |             | Описание 🗘 | >        |          |
| Операционист          |               |                       |        |                | Операционист      |             |            |          |          |
| Контролер             |               |                       |        |                | Контролер         |             |            |          |          |
| Редактирование справо | очников       |                       |        |                | Редактирование сп | равочнико   | 8          |          |          |

Рисунок 15. Блоки «Пользователи» и «Роли пользователей»

- ФИО (значение должно в точности совпадать с информацией, указанной в сертификате, которым будет пользоваться пользователь при входе);
- СНИЛС (значение должно в точности совпадать с информацией, указанной в сер-

тификате, которым будет пользоваться пользователь при входе);

- Номер мобильного телефона;
- E-mail;
- В поле «Использовать сертификат» выбрать значение «Да»;
- В поле «Тип внешнего пользователя» выбрать тип внешнего пользователя, который определяет перечень ролей пользователя.

После выбора типа внешнего пользователя в таблице «Роли пользователей» отобразится перечень ролей, доступных для назначения данному типу пользователя.

 Чтобы сохранить пользователя с введенными параметрами, необходимо нажать на кнопку «Добавить» над блоком «Пользователи», а затем выбрать действие «Применить» на панели «Действия» (Рисунок 16).

| Информация  | Регистрационный номер | 7895123         |                                   |                       |                     |
|-------------|-----------------------|-----------------|-----------------------------------|-----------------------|---------------------|
| Действия    | Организация *         | MC0089500       | пво с ограниченн 🔎                |                       |                     |
| 2 Применить | Код НРД организации   | MC00895000      | 00                                |                       |                     |
| Отмена      | Дата ввода            | 08-08-2018      |                                   |                       |                     |
| Сообщения   | Вступает в силу с     | 01-08-2018      |                                   |                       |                     |
|             | Действует по          | 31-08-2018      | ۵                                 |                       |                     |
|             | Дата отзыва           | 14-09-2018      | ۵                                 |                       |                     |
|             | Статус                | Действующий     | •                                 |                       |                     |
|             |                       |                 |                                   |                       |                     |
| П           | ользователи           |                 |                                   |                       | 1 Добавить Отменить |
|             | Пользов               | атель (логин)   | krivonogov1                       |                       |                     |
|             | ФИО (из наименования  | септификата)    |                                   |                       |                     |
|             |                       | cop (nightaria) |                                   |                       |                     |
|             |                       | СНИЛС           |                                   |                       |                     |
|             | Моби                  | льный номер     | +7 (123) 123-12-12                |                       |                     |
|             |                       | email           |                                   |                       |                     |
|             |                       | CITION          | gee_cognacts                      |                       |                     |
|             | Использоват           | ь сертификат    | Да 💌                              |                       |                     |
|             | Тип внешнего          | пользователя    | Представитель Участника, действую | щий на основании дове | аренности 👻         |
| Po          | ли пользователей      |                 |                                   |                       |                     |
|             |                       | Наим            | енование 🗘                        |                       | Описание 🗘          |
|             | Операционист          |                 |                                   | Операциони            | ICT                 |
|             | Контролер             |                 |                                   | Контролер             |                     |
|             | Редактирование справо | чников          |                                   | Редактирова           | ание справочников   |

Рисунок 16. Сохранение параметров пользователя

# 4.5 Добавление нового пользователя к существующему документу

Добавление пользователя к уже существующему документу производится через редактирование соответствующего документа.

Для просмотра и редактирования существующих документов, необходимо зайти в раздел главного меню «Документы» (Рисунок 17) и найти документ в блоке «Список документов», используя параметры в блоке «Поиск».

| Информация |                         |                         |                         |                |                             |     |                 |        |                   |                     |                  |                      |                |                                                                                                    |
|------------|-------------------------|-------------------------|-------------------------|----------------|-----------------------------|-----|-----------------|--------|-------------------|---------------------|------------------|----------------------|----------------|----------------------------------------------------------------------------------------------------|
| информация | Поиск                   |                         |                         |                |                             |     |                 |        |                   |                     |                  |                      |                | -                                                                                                    |
| Действия – | Владелец веб-к          | кабинета:               |                         |                |                             |     |                 | Регис  | страционнь        | ий номер:           |                  |                      |                |                                                                                                    |
| Просмотр   | Типло                   | кумента:                |                         |                |                             |     | -               |        | Onra              | низация:            |                  |                      |                |                                                                                                    |
| Добавить   |                         |                         |                         |                |                             |     |                 |        | -                 |                     |                  |                      |                |                                                                                                    |
| Изменить   | Да                      | та ввода:               |                         |                |                             |     |                 |        | Дат               | а отзыва:           |                  |                      |                |                                                                                                    |
| Удалить    | Вступает                | в силу с:               |                         | 1              | 2                           |     |                 |        | Дейс              | твует по:           |                  |                      |                |                                                                                                    |
|            |                         | Статус:                 | Действук                | ощий           | •                           |     |                 |        |                   |                     |                  |                      |                |                                                                                                    |
| Сообщения  |                         |                         |                         |                |                             |     |                 |        |                   |                     |                  |                      | Примен         | ить Сбросить                                                                                                    |
|            |                         |                         |                         |                |                             |     |                 |        |                   |                     |                  |                      |                | and a set of the set of the set o |
|            | Список докумен          | тов                     |                         |                |                             |     |                 |        |                   |                     |                  |                      |                |                                                                                                    |
|            | Владелец веб-ка<br>\$   | бинета                  | Тип д                   | окумента 🔺     | Регистрационн<br>ый номер 🗘 | Орі | ганизация<br>\$ | Дата   | ввода ≎           | Вступае<br>силу с   | гв<br>\$         | Действует і<br>\$    | 10 Дата отзыва | ≎ Статус ≎                                                                                                    |
|            | MC0089500000, O6        | щест                    | Документ                | г на обеспечен | 321123                      | MO  | 0089500         | 06.08  | .2018             | 01.08.2018          | ۱.<br>ا          | 31.08.2018           |                | Действующий                                                                                                    |
|            | MC0089500000, O6        | щест                    | Документ                | г на обеспечен |                             | MO  | 0089500         | 14.06  | .2018             |                     |                  |                      |                | Действующий                                                                                                    |
|            | NDC00000000, He         | банк                    | Заявка на               | а обеспечение  |                             | MO  | 0089500         | 13.06  | .2018             |                     |                  |                      |                | Действующий                                                                                                    |
|            |                         |                         |                         |                | (1 of 1)                    | 1   | a (a 1          | •>     | <b>I</b>          | 0 •                 |                  |                      |                |                                                                                                    |
|            | Пользователи            |                         |                         |                |                             |     |                 |        |                   |                     |                  |                      |                |                                                                                                    |
|            | Пользователь<br>(логин) | ФИО<br>наимен<br>сертиф | (из<br>ования<br>иката) | снилс          | Мобильны<br>номер           | й   | emai            |        | Исполь<br>сертифі | зовать<br>икат \$ п | Тип вн<br>ользое | нешнего<br>вателя \$ | Статус         | Список ролей ≎                                                                                                    |
|            | 111                     | В. А. Лен               | ский                    |                | +7-123-***-**               | ·   | maz@yakut       | e.el   | Да                | 1                   | Предста          | авитель              | Активный       | Операционист                                                                                                    |
|            | krivonogov1             |                         |                         |                | +7-909-***-**               | ·   | qwe_13@m        | ail.ru | Да                | 1                   | Предста          | авитель              | Активный       | Операционист                                                                                                    |

Рисунок 17. Раздел «Документы»

В блоке «Поиск» доступны следующие параметры поиска:

- Владелец веб-кабинета,
- Регистрационный номер;
- Тип документа;

- Организация (поле содержит депозитарный код и наименование организации);
- Дата ввода;
- Дата отзыва;
- Вступает в силу с;
- Действует по;
- Статус.

Для блока «Поиск» доступны следующие элементы управления:

- Применить кнопка запуска поиска документов в соответствии с введенными параметрами;
- Сбросить очищение всех полей поиска от введенных параметров.

В блоке «Список документов» в табличной форме отображается информация о документах, регламентирующих полномочия пользователей в системе (Рисунок 18). По умолчанию в этом блоке отображаются документы со статусом документа «Действующий». Условия отбора могут быть скорректированы параметрами, заданными в блоке «Поиск».

| список документов           |                       |                              |                  |              |                        |                   |               |             |
|-----------------------------|-----------------------|------------------------------|------------------|--------------|------------------------|-------------------|---------------|-------------|
| Владелец веб-кабинета<br>\$ | Тип документа 🔺       | Регистрационн<br>ый номер \$ | Организация<br>≎ | Дата ввода 💲 | Вступает в<br>силу с ≎ | Действует по<br>≎ | Дата отзыва 🗘 | Статус ≎    |
| МС0089500000, Общест        | Документ на обеспечен | 321123                       | MC0089500        | 06.08.2018   | 01.08.2018             | 31.08.2018        |               | Действующий |
| МС0089500000, Общест        | Документ на обеспечен |                              | MC0089500        | 14.06.2018   |                        |                   |               | Действующий |
| NDC00000000, Небанк         | Заявка на обеспечение |                              | MC0089500        | 13.06.2018   |                        |                   |               | Действующий |

#### Рисунок 18. Блок «Список документов»

При выборе документа в блоке «Список документов» система отображает в блоке «Пользователи» список пользователей, привязанных к выбранному документу (Рисунок 19).

| Пользователи            |                                         |       |                    |                |                               |                                 |          |                     |
|-------------------------|-----------------------------------------|-------|--------------------|----------------|-------------------------------|---------------------------------|----------|---------------------|
| Пользователь<br>(логин) | ФИО (из<br>наименования<br>сертификата) | СНИЛС | Мобильный<br>номер | email          | Использовать<br>сертификат \$ | Тип внешнего<br>пользователя \$ | Статус   | Список ролей ≎      |
| 111                     | В. А. Ленский                           |       | +7-123-***-**      | maz@yakute.el  | Да                            | Представитель                   | Активный | <u>Операционист</u> |
| krivonogov1             |                                         |       | +7-909-***-**      | ove_13@mail.ru | Да                            | Представитель                   | Активный | <u>Операционист</u> |

#### Рисунок 19. Блок «Пользователи»

Для добавления нового пользователя необходимо выбрать действие «Изменить» на панели «Действия», в результате чего откроется форма аналогичная форме добавления нового документа (Рисунок 9). Дальнейшие действия аналогичны описанию из пункта 4.4.

#### 5 Дополнительные ограничения пользователя

В WEB-кабинете действует базовая модель разграничения доступа, основанная на назна-

чении пользователю одной или нескольких ролей (подробнее о ролях в п. 6). Дополнительно на уровне пользователя предусмотрена возможность установить ряд ограничений - запретить доступ к определенным объектам (разделам) системы или типу поручений и отчетов.

Для настройки дополнительных ограничений необходимо перейти в одноименное меню «Настройки» в пункт «Дополнительные ограничения» (Рисунок 20).

| Главная страница | Пользователи | Настройки 💌              | Документы | Аудит - |  |
|------------------|--------------|--------------------------|-----------|---------|--|
|                  |              | Настройки<br>организации |           |         |  |
|                  |              | Дополнительные           |           |         |  |
| _                |              | ограничения              |           |         |  |

Рисунок 20. Пункт меню "Дополнительные ограничения"

В экранной форме «Дополнительные ограничения для пользователей» (Рисунок 21), содержится список пользователей текущей организации (пользователей, не являющихся Администраторами Участника). В табличном виде отображаются следующие параметры учетной записи: логин (email) пользователя, список настроенных пользователю ролей, список доступных объектов, типов поручений и типов отчетов. По умолчанию никаких дополнительных ограничений пользователю системой не установлено, ограничения может установить только Администратор Участника.

| Дополнительные огранич   | ения для пользователей  |                                |                     |              | G   |
|--------------------------|-------------------------|--------------------------------|---------------------|--------------|-----|
| Сохраненные фильтры:     |                         |                                |                     |              |     |
| Все                      |                         |                                |                     |              |     |
| ПОЛЬЗОВАТЕЛЬ             | ▼ Роли                  | ОБЪЕКТЫ ДОСТУПА                | типы поручений      | ТИПЫ ОТЧЕТОВ |     |
| Поиск                    | Поиск                   | Поиск                          | Поиск               | Поиск        | ı × |
| urvantsev                | Контролер, Операционист | Bce                            | Bce                 | Bce          | 1   |
| tviztv03@mail.ru         | Контролер               | Bce                            | Bce                 | Bce          | /   |
| polzovatel2dky@yandex.ru | Контролер, Операционист | Bce                            | Bce                 | Bce          | /   |
| oper_01                  | Операционист            | Bce                            | Bce                 | Bce          | /   |
| operator_20              | Контролер, Операционист | Bce                            | Bce                 | Bce          | /   |
| kontr_ya                 | Контролер               | Bce                            | Bce                 | Bce          | 1   |
| kontroler_20             | Контролер               | Bce                            | Bce                 | Bce          | 1   |
| friend                   | Операционист            | Информационные сообщения, Иные | отчеты, Клиенты Все | Bce          | /   |

Рисунок 21. Экранная форма "Дополнительные ограничения для пользователей"

#### 5.1 Настройка ограничений

Для настройки ограничений необходимо нажать на иконку «Редактировать» Справа от записи с выбранным пользователем. В новом окне открывается экранная форма «Дополнительные ограничения пользователя <email пользователя>» (Рисунок 22). По умолчанию (если ранее пользователю не были установлены ограничения) все флаги установлены: установленный флаг обозначает отсутствие ограничения, снятый – установлен запрет на доступ.

| ОБЪЕКТЫ ДОСТУПА                                         | типы поручений    | ТИПЫ ОТЧЕТОВ                             |  |
|---------------------------------------------------------|-------------------|------------------------------------------|--|
| врешить доступ к объектам:                              |                   |                                          |  |
| ручения                                                 | Отчеты            |                                          |  |
| <ul> <li>Поручения, созданные в web-кабинете</li> </ul> | 🖌 Отчеты по тиг   | ам поручений, создаваемых в web-кабинете |  |
| Поручения из других каналов                             | 🖌 Иные отчеты     |                                          |  |
| Описи                                                   | 🗸 Расчетные докум | енты                                     |  |
| Информационные сообщения                                | ✓ Остатки on-line |                                          |  |
| Шаблоны                                                 | 🖌 Уведомления     |                                          |  |
| равочники                                               |                   |                                          |  |
| 🖌 Клиенты НРД                                           | 🖌 Ценные бумаг    | и                                        |  |
| 🖌 Клиенты депонента/участника клиринга                  | 🖌 Контрагенты     | в реестрах/депозитариях                  |  |
| ета                                                     |                   |                                          |  |
| 🖌 Счета депо владельца                                  |                   |                                          |  |
| Иные типы счетов                                        |                   |                                          |  |
|                                                         |                   |                                          |  |
| СОХРАНИТЬ ОТМЕНИТЬ                                      |                   |                                          |  |
|                                                         |                   |                                          |  |

Рисунок 22. Экранная форма "Дополнительные ограничения пользователя " на закладке «Объекты доступа»

На экранной форме настройки ограничений доступно 3 закладки:

- Объекты доступа (Рисунок 22) содержит список объектов WEB-кабинет, к которым можно запретить доступ. Установленный флаг не обозначает, что у пользователя есть доступ к объекту, а говорит лишь об отсутствии запрета на доступ; при этом запрет может существовать на уровне назначенной роли, согласно которой доступ к объекту не разрешен. Снятый флаг устанавливает запрет к объекту для пользователя. В системе предусмотрены следующие объекты доступа:
  - о Поручения:
    - Поручения, созданные в WEB-кабинете. При установке запрета также становятся недоступными отчеты, связанные с поручениями, созданными в WEB-кабинете,

- Поручения из других каналов. При установке запрета также становятся недоступными отчеты, связанные с поручениями, полученными WEB-кабинетом из других каналов.
- Описи (в настоящее время объект неактуален- функционал описей в WEBкабинете отключен),
- о Информационные сообщения,
- о Шаблоны,
- о Справочники:
  - Клиенты НРД,
  - Клиенты депонента/участники клиринга,
  - Ценные бумаги,
  - Контрагенты в реестрах депозитариях.
- о Счета:
- Счета депо владельца,
- Иные типы счетов.
- о Отчеты:
- Отчеты по типам поручений, создаваемых в WEB-кабинете по поручениям, которые создаются и обрабатываются в WEBкабинете (депозитарно-клиринговые поручения, которые можно создать в WEB-кабинете ДКУ)
- Иные типы отчетов по поручениям, которые не создаются и не обрабатываются в WEB-кабинете (например, служебные поручения НРД)
- о Расчетные документы,
- о Остатки on-line,
- о Уведомления.
- 2) Типы поручений (Рисунок 23) содержит список типов поручений, которые создаются и обрабатываются в WEB-кабинете. При установке запрета (флаг не установлен) WEB-кабинет запрещает пользователю работу с выбранным типом поручения – поручение данного типа невозможно создать или загрузить, оно не отображается в списке поручений (в том числе в списке поручений, поступившим по другим каналам) и отчеты по данному типу поручений также не отображаются.

| ОБЪЕКТЫ ДОСТУПА                | ТИПЫ ПОРУЧЕНИЙ | ТИПЫ ОТЧЕТОВ |  |
|--------------------------------|----------------|--------------|--|
| Разрешить доступ к поручениям: |                |              |  |
| ✔ Bce                          |                |              |  |
| ✓ 4C                           | ✔ 05           | ✓ 06         |  |
| • 07                           | 10             | 16           |  |
| ✓ 16/1                         | ✓ 16/2         | 16/3         |  |
| 19/0                           | ✓ 19/1         | 19/9         |  |
| 20                             | ✓ 20/2         | ✓ 26         |  |
| ✔ 26/1                         | ✓ 35           | ✓ 36         |  |
| ✓ 37                           | ✓ 38           | ✓ 40         |  |
| ✓ 41                           | ✓ 42           | 43           |  |
| ✓ 44                           | ✓ 70           | 90           |  |
| ✓ 90/ECS                       | ✓ 91           | ✓ 93         |  |
| ✓ 94                           | ✓ 97           | 530          |  |

Рисунок 23. Экранная форма "Дополнительные ограничения пользователя " на закладке «Типы поручений»

3) Типы отчетов (Рисунок 24) – содержит список типов отчетов, связанных с депозитарноклиринговыми поручениями, которые можно создать в WEB-кабинете ДКУ. При установке запрета (флаг не установлен) WEB-кабинет закрывает доступ пользователю к выбранному типу отчета – отчеты данного типа (для поручений, которые можно создать в WEB-кабинете ДКУ) не отображаются в списке отчетов, не могут быть открыты для просмотра или выгружены из WEB-кабинета.

| ОБЪЕКТЫ ДОСТУПА            | ТИЛЫ ПОРУЧЕНИЙ | ТИПЫ ОТЧЕТОВ |
|----------------------------|----------------|--------------|
| азрешить доступ к отчетам: |                |              |
| Bce                        |                |              |
| AS005                      | ✓ IS403        | ✓ IS431      |
| ✓ AS090                    | ✓ IS404        | ✓ IS432      |
| ✓ AS093                    | ✓ IS405        | ✓ IS433      |
| ✓ AS094                    | ✓ IS408        | ✓ IS440      |
| ✔ GS001                    | ✓ IS40A        | ✓ IS48L      |
| ✓ GS036                    | ✓ IS40K        | ✓ MS009      |
| ✓ GS070                    | ✓ IS411        | ✓ MS010      |
| ✓ GS097                    | ✓ IS412        | ✓ MS020      |
| ✔ GS101                    | ✓ IS414        | ✓ MS026      |
| ✔ GS116                    | ✓ IS415        | ✓ MS035      |
| ✓ GS360                    | ✓ IS416        | ✓ MS036      |
| ✓ IS04C                    | ✓ IS41V        | ✓ MS190      |
| ✓ IS401                    | ✓ IS41K        | ✓ MS199      |
| ✓ IS402                    | ✓ IS420        | ✓ MS558      |

Рисунок 24. Экранная форма "Дополнительные ограничения пользователя" на закладке «Типы отчетов»

#### 6 Просмотр списка ролей и полномочий

Пользователю можно назначить одну или несколько ролей для работы в WEB-кабинете ДКУ (см. п. 4.4).

Список ролей, назначенных пользователю, указан в одноименном поле для каждого пользователя в разделе «Документы» в блоке « Пользователи» (Рисунок 19). Название роли отображается в виде гиперссылки, при нажатии на нее выполняется переход на форму со списком ролей и полномочий (Рисунок 25).

| Web-кабинет > Документы |                                                                |                                 |                         |                  |  |
|-------------------------|----------------------------------------------------------------|---------------------------------|-------------------------|------------------|--|
| Информация              | Документы Список ролей                                         |                                 |                         |                  |  |
| 0-2                     | Наименование 🗘                                                 | Описа                           | ние ≎                   | Статус \$        |  |
| Денствия                | Депонент_Ввод данных                                           | Депонент_Ввод данных            |                         | Активная         |  |
| Отменить                | Депонент_Верификация и Отправка                                | Депонент_Верификация и Отправка |                         | Активная         |  |
| Сообщения               | Список полномочий                                              |                                 |                         |                  |  |
|                         | Наименование полномочия 🗘                                      |                                 |                         | Тип полномочия 🗘 |  |
|                         | Сообщения->Просмотр сообщения (Просмотреть сообщение)->Печать  |                                 | Функция                 |                  |  |
|                         | Сообщения->Просмотр сообщения (Просмотреть сообщение)->Экспорт |                                 | Функция                 |                  |  |
|                         | Сообщения->Отказ в приеме сообщения                            |                                 | Функция                 |                  |  |
|                         | Сообщения->Прием сообщения (Принять сообщение)                 |                                 | Функция                 |                  |  |
|                         | Сообщения->Сравнение (Сравнить сообщения)                      |                                 | Функция                 |                  |  |
|                         | Сообщения->Выгрузить выбранные                                 |                                 | Функция                 |                  |  |
|                         | Сообщения->Создать сообщение                                   |                                 | Функция                 |                  |  |
|                         | Сообщения->Загрузить сообщение                                 |                                 | Функция                 |                  |  |
|                         | Уведомления->Просмотр уведомления                              |                                 | Функция                 |                  |  |
|                         | Уведомления->Смена статуса                                     |                                 | Функция                 |                  |  |
|                         | Корпоративные действия                                         |                                 | Пункт меню              |                  |  |
|                         | Сообщения                                                      |                                 | Пункт меню              |                  |  |
|                         | Уведомления                                                    |                                 | Пункт меню              |                  |  |
|                         | Настройки кабинета                                             |                                 | Пункт меню              |                  |  |
|                         | Ведение справочника клиентов                                   |                                 | Пункт меню              |                  |  |
|                         | Доступ к КД организации как держателя                          |                                 | Полномочие доступа к КД |                  |  |
|                         | Корпоративные действия->Параметры КД                           |                                 | Форма/вкладка           |                  |  |

Рисунок 25. Форма со списком ролей и полномочий

#### 7 Просмотр журнала аудита событий безопасности

Действия, совершенные в WEB-кабинете ДКУ, фиксируются в журнале аудита как события с разными типами. Просмотр журнала аудита доступен в меню «Аудит» в пункте «Журнал аудита событий безопасности». Экранная форма журнала состоит из двух блоков: поиска по параметрам и списка событий в табличной форме (Рисунок 26).

| Darry            |                      |                  |                                     |                      |                     |          |                  |              |                |                       |             |              |
|------------------|----------------------|------------------|-------------------------------------|----------------------|---------------------|----------|------------------|--------------|----------------|-----------------------|-------------|--------------|
| Honek            |                      |                  |                                     |                      |                     |          |                  |              |                |                       |             |              |
|                  | Дата с               | :                |                                     |                      | Дата по:            | Дата по: |                  | Организация: |                |                       |             |              |
|                  | Код события          |                  | -                                   | Тиг                  | п события:          |          |                  |              | Описание:      |                       |             |              |
|                  |                      |                  |                                     | <b>T</b>             |                     | D        |                  | _            | Consultances ( |                       |             |              |
|                  | JIOLNE               | с. <u></u>       |                                     | TALLHOUR             | ьзователя:          | внешнии  |                  | -            | Сертификат:    |                       |             |              |
| I                | Р-адрес пользователя |                  |                                     | Результат выполнения | действия:           |          |                  | •            |                |                       |             |              |
|                  |                      |                  |                                     |                      |                     |          |                  |              |                |                       | Применить   | Сбросить     |
|                  |                      |                  |                                     |                      |                     |          |                  |              |                |                       | -           |              |
| Дата 🗘           | Код события 🗘        | Тип события ≎    | Результат выполнения<br>действия \$ | Организация ᅌ        | Л                   | Іогин ≎  | Тип пользователя | \$           | Сертификат 🗘   | Описание 🗢            | ІР-адрес по | льзователя 🗘 |
| 14.06.2018 10:25 | 026                  | Вход в систему   | Удачно                              | МС0089500000, Общес  | krivonogo           | 0v666    | Внешний          |              |                | Переход на главную.   | 172.22.168. | 21           |
| 14.06.2018 10:26 | 001                  | Вход в систему   | Удачно                              | МС0089500000, Общес  | krivonogo           | 0v666    | Внешний          |              |                |                       | 172.22.168. | 21           |
| 14.06.2018 10:50 | 009                  | Выход из системы | Удачно                              | МС0089500000, Общес  | krivonogo           | 0v666    | Внешний          |              |                | По команде пользовате |             |              |
| 14.06.2018 10:51 | 026                  | Вход в систему   | Удачно                              | МС0089500000, Общес  | krivonogo           | 0V1      | Внешний          |              |                | Переход на главную.   | 172.22.168. | 21           |
| 14.06.2018 10:51 | 001                  | Вход в систему   | Удачно                              | МС0089500000, Общес  | krivonogo           | ov1      | Внешний          |              |                |                       | 172.22.168. | 21           |
| 14.06.2018 10:56 | 026                  | Вход в систему   | Удачно                              | МС0089500000, Общес  | Zverevno            |          | Внешний          |              |                | Переход на главную.   | 172.22.168. | 21           |
| 14.06.2018 10:56 | 001                  | Вход в систему   | Удачно                              | МС0089500000, Общес  | Zverevno            |          | Внешний          |              |                |                       | 172.22.168. | 21           |
| 14.06.2018 10:56 | 001                  | Вход в систему   | Удачно                              | МС0089500000, Общес  | Zverevno            |          | Внешний          |              |                |                       | 172.22.168. | 21           |
| 14.06.2018 10:56 | 026                  | Вход в систему   | Удачно                              | МС0089500000, Общес  | Zverevno            |          | Внешний          |              |                | Переход на главную.   | 172.22.168. | 21           |
| 14.06.2018 10:56 | 024                  | Вход в систему   | Удачно                              | МС0089500000, Общес  | Zverevno            |          | Внешний          |              |                | Сертификат подошел.   | 172.22.168. | 21           |
| 14.06.2018 10:56 | 025                  | Вход в систему   | Удачно                              | МС0089500000, Общес  | Zverevno Внешний    |          | о Внешний        |              |                | Выбрана организация:  | 172.22.168. | 21           |
| 14.06.2018 10:56 | DKU001               | Создание поруче  | Удачно                              | МС0089500000, Общес  | krivonogov1 Внешний |          | Внешний          |              |                | Создание поручения "с | 172.22.168. | 21           |
| 14.06.2018 10:57 | DKU001               | Создание поруче  | Удачно                              | МС0089500000, Общес  | krivonogo           | ov1      | Внешний          |              |                | Создание поручения "с | 172.22.168. | 21           |
| 14.06.2018 10:59 | 009                  | Выход из системы | Удачно                              | МС0089500000, Общес  | krivonogo           | ov1      | Внешний          |              |                | По команде пользовате |             |              |
| 14.06.2018 11:24 | DKU001               | Создание поруче  | Удачно                              | МС0089500000, Общес  | Zverevno            |          | Внешний          |              |                | Создание поручения "с | 172.22.168. | 21           |

Рисунок 26. Экранная форма журнала

#### 8 Дополнительные возможности при работе с учетной записью пользователя

#### 8.1 Редактирование учетной записи существующего пользователя

Если необходимо отредактировать учетную запись пользователя, уже привязанного к существующему документу, необходимо после перехода в форму изменения документа выбрать в блоке «Пользователи» необходимую запись и нажать на кнопку «Изменить» (Рисунок 27).

| Информация 🗕 |                            |                   |                                            |                      |                 |                               |                                 |               |                |
|--------------|----------------------------|-------------------|--------------------------------------------|----------------------|-----------------|-------------------------------|---------------------------------|---------------|----------------|
|              | Регистрационны             | й номер           |                                            |                      |                 |                               |                                 |               |                |
| Действия –   | Органи                     | зация * МС00895   | 00000, Общество с с                        | граниченно 🔎         |                 |                               |                                 |               |                |
| Применить    | Код НРД орган              | низации МСОО8950  | 0089500000                                 |                      |                 |                               |                                 |               |                |
| Отмена       | Дат                        | а ввода 14-06-201 | 8                                          |                      |                 |                               |                                 |               |                |
|              | Вступает                   | в силу с          |                                            | m                    |                 |                               |                                 |               |                |
| Сообщения    | Дейст                      | гвует по          |                                            |                      |                 |                               |                                 |               |                |
|              | Лата                       | 0726182           |                                            |                      |                 |                               |                                 |               |                |
|              | para                       |                   |                                            |                      |                 |                               |                                 |               |                |
|              |                            | Статус Действую   | щий 🔻                                      |                      |                 |                               |                                 |               |                |
|              | Пользователи               |                   |                                            |                      |                 |                               |                                 |               |                |
|              | пользователи               |                   |                                            |                      |                 |                               |                                 | Добавить Изме | нить Удалить   |
|              | Пользователь<br>(логин) \$ | снилс ≎           | ФИО (из<br>наименования<br>сертификата) \$ | Мобильный<br>номер ≎ | email ≎         | Использовать<br>сертификат \$ | Тип внешнего<br>пользователя \$ | Статус \$     | Список ролей 🗘 |
|              | Zverevno                   | XXX-XXX-XXX XX    | Сотрудник301                               | +7-916-***-**        | Zverev.no@nsd   | Да                            | Представитель                   | Активный      | Операционист,  |
|              | andtkachev                 | XXX-XXX-XXX XX    | Сотрудник301                               | +7-916-***-**        | tkachev@nsd.ru  | Да                            | Представитель                   | Активный      | Операционист   |
|              | Dolgopolov                 | XXX-XXX-XXX XX    | Сотрудник301                               | +7-916-***-**        | dolgopolov@ns   | Да                            | Представитель                   | Активный      | Контролер      |
|              | krivonogov1                | XXX-XXX-XXX XX    | Сотрудник301                               | +7-909-***_**        | qwe_13@mail.ru  | Да                            | Представитель                   | Активный      | Операционист,  |
|              | krivonogov2                | XXX-XXX-XXX XX    | Сотрудник301                               | +7-909-***_**        | krivonogov13@   | Да                            | Представитель                   | Активный      | Операционист   |
|              | krivonogov3                | XXX-XXX-XXX XX    | Сотрудник301                               | +7-909-***_**        | krivonogov13@   | Да                            | Представитель                   | Активный      | Контролер      |
|              | userdku72                  | XXX-XXX-XXX XX    | Сотрудник301                               | +7-926-***-**        | userdku2@nsd.ru | Да                            | Представитель                   | Активный      | Операционист,  |
|              | userdku19                  | XXX-XXX-XXX XX    | Сотрудник301                               | +7-926-***-**        | userdku19@ns    | Да                            | Представитель                   | Активный      | Операционист,  |

# Рисунок 27. Редактирование учетной записи пользователя

Дальнейшие действия аналогичны добавлению нового пользователя к документу из пункта 4.5.

# 8.2 Удаление существующего документа

При необходимости удаления существующего документа необходимо в разделе главного меню «Документы» (Рисунок 2) в блоке «Список документов» найти требуемый документ и выбрать действие «Удалить» на панели действий.

Система выведет предупреждающее сообщение с просьбой подтвердить действие (Рисунок 28). При нажатии кнопки «ОК» выбранный документ будет удален, при нажатии кнопки «Отмена» удаление документа будет отменено.

| /далить документ?     | 3                                                           |
|-----------------------|-------------------------------------------------------------|
| Владелец веб-кабинета | Общество с ограниченной ответственностью "Ренессанс Брокер" |
| Организация           | Общество с ограниченной ответственностью "Ренессанс Брокер" |
| Регистрационный номер |                                                             |
|                       | Ок Отменить                                                 |

Рисунок 28. Окно подтверждения удаления документа

# 8.3 Общие действия при блокировке пользователя

Для оперативной блокировки/разблокировки учетных записей пользователей в прило-

жении WEB-кабинет ДКУ, а также просмотра списка пользователей отдельно от списка документов необходимо перейти в раздел главного меню «Пользователи» (Рисунок 29). В этом разделе отображаются только те пользователи, которые были заведены Администратором Участника организации-владельца.

Раздел «Пользователи» предназначен для управления учетными записями пользователей: создание учетной записи пользователя, просмотр, редактирование, изменение статуса пользователя (Заблокирован/Активный), удаление записи.

Раздел состоит из трех блоков:

- Блок «Поиск» предназначен для указания параметров поиска по разделу;
- Блок «Список пользователей» предназначен для работы с учетными записями пользователей;
- Блок «Роли» предназначен для просмотра ролей, назначенных пользователям.

| Информация                            | Пользователи                                                                                                    |                                                                                                    |                                                                                                    |         |                 |                                        |                   |                      |                                                                                                    |                               |          |
|---------------------------------------|----------------------------------------------------------------------------------------------------|----------------------------------------------------------------------------------------------------|----------------------------------------------------------------------------------------------------|---------|-----------------|----------------------------------------|-------------------|----------------------|----------------------------------------------------------------------------------------------------|-------------------------------|----------|
| Пейстия                               | Поиск                                                                                                    |                                                                                                    |                                                                                                    |         |                 |                                        |                   |                      |                                                                                                    |                               | -        |
| Блокировка                            | Email                                                                                                    | mal Kononaosato ceptidovat                                                                                                    |                                                                                                    |         |                 |                                        |                   |                      | -                                                                                                    |                               |          |
| Снять блокировку                      | Код организации                                                                                                    |                                                                                                    |                                                                                                    |         | Тип п           | ользователя                            |                   |                      |                                                                                                    |                               |          |
| Печать списка полноночий пользователя | Организация                                                                                                    |                                                                                                    |                                                                                                    |         |                 |                                        |                   |                      |                                                                                                    |                               |          |
| Сообщения                             |                                                                                                    | Применить Сбросить                                                                                                    |                                                                                                    |         |                 |                                        | осить             |                      |                                                                                                    |                               |          |
|                                       | Список пользователей                                                                                                    |                                                                                                    |                                                                                                    |         |                 |                                        |                   |                      |                                                                                                    |                               |          |
|                                       | Владелец Web-кабинета 🗘                                                                                                    | Владелец Web-кабинета Ф Организация Ф и                                                                                                    |                                                                                                    |         | Email 0         | ФИО (из наименования сертификата)<br>¢ | снилс ≎           | Мобильный номер<br>© | Email 0                                                                                                    | Использовать<br>сертификат \$ | Статус   |
|                                       | The subscription of the subscription of the su | The subscription of the subscription of the su | And a second second second                                                                                                    | Внешний | tviztv0         |                                        |                   | +7-111-***-**-11     |                                                                                                    | Her                           | Активный |
|                                       | The second line of the second line of the second li | Statement ( 1997) - Statement                                                                                                    | And a state of the local division of the local division of the loc | Внешний | tviztv01        |                                        | X00(-300X-300K XX | +7-950-***-**-22     | Transfer of the local division of the local division of the local | Да                            | Активный |
|                                       | The subscription of the subscription of the su | And in case of the local division of the local division of the loc | ALC: UNKNOWN COMMISSION                                                                                                    | Внешний | test2_ya        |                                        | X00(-300X-300( XX | +7-123-***-**-91     |                                                                                                    | Нет                           | Активный |
|                                       | 1x03 (x) xx (12,3) (x) xx (10,11)                                                                                                    |                                                                                                    |                                                                                                    |         |                 |                                        |                   |                      |                                                                                                    |                               |          |
|                                       | Соглашение                                                                                                    |                                                                                                    |                                                                                                    |         |                 |                                        |                   |                      |                                                                                                    |                               |          |
|                                       | Версия соглашения Дата начала действия                                                                                                    |                                                                                                    |                                                                                                    | ИЯ      | Статус          |                                        |                   | Просмотр             |                                                                                                    |                               |          |
|                                       | Нет данных для отображения                                                                                                    |                                                                                                    |                                                                                                    |         |                 |                                        |                   |                      |                                                                                                    |                               |          |
|                                       | Роли                                                                                                    |                                                                                                    |                                                                                                    |         |                 |                                        |                   |                      |                                                                                                    |                               |          |
|                                       | Наименование роли                                                                                                    | 0                                                                                                    |                                                                                                    |         | Тип документа 🗘 |                                        |                   | Рег. номер 🗘         |                                                                                                    |                               |          |
|                                       | Администратор Участника 1                                                                                                    |                                                                                                    | Заявка на обеспечен                                                                                                    | ие здо  |                 |                                        |                   |                      |                                                                                                    |                               |          |
|                                       |                                                                                                    |                                                                                                    |                                                                                                    |         |                 |                                        |                   |                      |                                                                                                    |                               |          |

#### Рисунок 29. Раздел "Пользователи"

Чтобы просмотреть список пользователей, необходимо находясь в разделе «Пользователи» перейти в блок «Список пользователей».

Для поиска учетной записи пользователя, которую необходимо заблокировать или разблокировать, необходимо использовать следующие параметры поиска в блоке «Поиск» (Рисунок 30)

| Поиск           |                         |                                       |
|-----------------|-------------------------|---------------------------------------|
| Email           | Использовать сертификат | · · · · · · · · · · · · · · · · · · · |
| Код организации | Тип пользователя        | ·                                     |
| Организация     |                         |                                       |
|                 |                         | Применить Сбросить                    |

#### Рисунок 30. Блок «Поиск» для поиска по списку пользователей

- Логин,
- Код организации,
- Организация (поле содержит депозитарный код и наименование организации),

- Использовать сертификат,
- Тип пользователя.

Для блока «Поиск» доступны следующие элементы управления:

- Применить кнопка запуска поиска учетной записи в соответствии с введенными параметрами;
- Сбросить очищение всех полей поиска от введенных параметров.

#### 8.3.1 Блокировка пользователя

Для того чтобы заблокировать пользователя, необходимо в блоке «Список пользователей» выбрать нужную учетную запись и применить действие «Блокировка» на панели «Действия» (Рисунок 31).

| Действия –                            |
|---------------------------------------|
| Блокировка                            |
| Снять блокировку                      |
| Печать списка полномочий пользователя |

#### Рисунок 31. Панель «Действия»

Система выведет предупреждающее сообщение с просьбой подтвердить действие (Рисунок 32), а после подтверждения запросит ввести причину блокировки в дополнительном окне (Рисунок 33). После ввода причины статус пользователя изменится на «Заблокирован».

| Изменить статус пользователя на «Заблокирован»? 🛛 🕷 |     |  |  |  |  |
|-----------------------------------------------------|-----|--|--|--|--|
| Изменить статус пользователя на «Заблокирован»?     |     |  |  |  |  |
| Да                                                  | Нет |  |  |  |  |

Рисунок 32. Подтверждение изменения статуса пользователя

| Причина блокировки |                                                     |  |  |  |  |
|--------------------|-----------------------------------------------------|--|--|--|--|
| Причина блокировки | Здесь указывается причина блокировки<br>Ок Отменить |  |  |  |  |

Рисунок 33. Окно ввода причины блокировки пользователя

#### 8.3.2 Разблокировка пользователя

Для того чтобы разблокировать пользователя, необходимо в блоке «Список пользователей» выбрать заблокированную учетную запись и применить действие «Снять блокировку» на панели «Действия» (Рисунок 31). Система выведет предупреждающее сообщение с просьбой подтвердить действие (Рисунок 34) и после подтверждения изменит статус пользователя на «Активный».

| Вы увере         | ны, что хотите разбл          | локировать поль | зователя? 🗙 |
|------------------|-------------------------------|-----------------|-------------|
| Логин:<br>email: | 111<br>mar Dyahuha ekelitra n | Ок              | Отменить    |

Рисунок 34. Подтверждение разблокировки пользователя

### 9 Дополнительные возможности приложения WEB-кабинет ДКУ

#### 9.1 Справочная информация

В правом верхнем углу любой экранной формы системы отображены версия использу-

емого ПО и скорость загрузки страницы в секундах (Рисунок 35).

В случае возникновения проблем в работе системы или предложений по улучшению

работы, используйте электронный адрес soed@nsd.ru и форму обратной связи соответственно.

#### Рисунок 35. Справочная информация

#### 9.2 Список сообщений об ошибках

В данном разделе руководства приводится список сообщений об ошибках, которые могут возникнуть в процессе работы в WEB-кабинете ДКУ, и краткое описание действий, которые следует предпринять для исправления ошибок.

| № пп                           | Сообщение об ошибке                                                                                                    | Описание действий                                                                              |
|--------------------------------|----------------------------------------------------------------------------------------------------|------------------------------------------------------------------------------------------------|
| 1.                             | Неверный Email или па-<br>роль. Проверьте коррект-<br>ность ввода Email и пароля                                                   | Проверьте, не включена ли у Вас клавиша «Caps Lock» и правильно ли установлен язык интерфейса. |
| на<br>https://passport.moex.co | на<br>https://passport.moex.com/                                                                                                   | Повторите ввод Email и пароля.                                                                 |
| 2.                             | Идентификатор роли дол-<br>жен содержать русские<br>и/или латинские буквы,<br>при этом все буквы долж-<br>ны быть написаны в верх- | Скорректируйте значение, введенное в поле «Иден-<br>тификатор роли».                           |

|    | нем регистре и без исполь-<br>зования пробелов. Если<br>используется несколько<br>слов, то они должны раз-<br>деляться символом под-<br>черкивания "_". |                                                                                                    |
|----|----------------------------------------------------------------------------------------------------|----------------------------------------------------------------------------------------------------|
| 3. | Неверный формат адреса электронной почты.                                                                                                    | Адрес электронной почты должен указываться в формате «имя пользователя — символ @ — доменное имя». Адреса электронной почты могут содержать буквы латинского алфавита, цифры, а также знаки точки, дефиса и нижнего подчеркивания. Пример: username_1@domain.net |
| 4. | Обнаружены недопусти-<br>мые символы. Исправьте.                                                                                                    | <ul> <li>Недопустимыми символами для сохранения в ЭД (в тегах XML-сообщения) являются символы:</li> <li>«[», «]» – квадратные скобки.</li> <li>Используйте символы «(», «)», «{», «}» (круглые или фигурные скобки).</li> </ul>                                  |
| 5. | Требуется задать значение.<br>Поле обязательно для за-<br>полнения.                                                                                     | Необходимо ввести значение в обязательное для заполнения поле.                                                                                                    |

### 10 Аварийные ситуации

Функционирование WEB-кабинета ДКУ в целом и входящих в его состав функциональных компонентов обеспечивается в следующих режимах:

• штатный режим – режим, обеспечивающий выполнение функций WEB-кабинета ДКУ;

• сервисный режим – режим для проведения регламентных работ.

В штатном режиме WEB-кабинет ДКУ обеспечивает выполнение полного набора функций. Сервисный режим функционирования WEB-кабинета ДКУ доступен только для уполномоченных сотрудников обслуживающей организации.

Функционирование WEB-кабинета ДКУ при аварийных режимах работы не предусматривается. Под аварийными режимами работы понимаются:

• отказы и сбои серверного общесистемного и прикладного программного обеспечения и оборудования, в т.ч. структурных узлов;

• отказы и сбои общесистемного и программного обеспечения рабочих станций пользователей.

При ошибках в работе аппаратных средств и при ошибках, связанных с программным обеспечением, восстановление работоспособности WEB-кабинета ДКУ возлагается на администратора или службу технической поддержки.

В случае возникновения ошибок при работе в WEB-кабинете ДКУ, не описанных в таблице 2, необходимо обращаться к сотруднику подразделения технической поддержки WEB-кабинета ДКУ или к ответственному администратору WEB-кабинета ДКУ.

Таблица 2.

| Ошибка                                                   | Описание ошибки                                                                                     | Требуемые действия пользователя при воз-<br>никновении ошибки                                                                                                    |
|----------------------------------------------------------|----------------------------------------------------------------------------------------------------|----------------------------------------------------------------------------------------------------|
| Сервер не найден.<br>Невозможно отобра-<br>зить страницу | Возможны проблемы с<br>сетью                                                                        | Для устранения проблем с сетью следует<br>обратиться к сотруднику подразделения<br>технической поддержки. В других случаях к<br>администратору WEB-кабинета ДКУ.                                                                              |
| Сбой аутентифика-<br>ции. Повторите по-<br>пытку         | Неверно введен логин<br>пользователя или пароль,<br>или такая учетная запись<br>не зарегистрирована | Следует повторить ввод логина пользовате-<br>ля и пароля, однако после третей неудачной<br>попытки регистрации учетная запись блоки-<br>руется. Если учетная запись заблокирована,<br>нужно обратиться к администратору WEB-<br>кабинета ДКУ. |
| Нет электропитания<br>рабочей станции или                | Рабочая станция выклю-<br>чилась или перезагрузи-                                                   | Следует перезагрузить рабочую станцию.                                                                                                    |

| Ошибка                             | Описание ошибки | Требуемые действия пользователя при воз-<br>никновении ошибки |
|------------------------------------|-----------------|---------------------------------------------------------------|
| произошел сбой в<br>электропитании | лась            |                                                               |

# 11 Рекомендации по освоению

Для успешного освоения работы с WEB-кабинетом ДКУ необходимо иметь навыки работы с компьютером, знание бизнес-процесса оказания депозитарно-клиринговых услуг, изучить эксплуатационную документацию.